# Manual ARM Microcontroller Course E.T.S.V. Scintilla

Cursuscommissie

May 20, 2015

# Contents

| 1 | Introduction 4  |                                     |                 |  |  |  |  |  |  |
|---|-----------------|-------------------------------------|-----------------|--|--|--|--|--|--|
|   | 1.1             | Preliminary Schedule                |                 |  |  |  |  |  |  |
|   | 1.2             | Acknowledgments                     | 4               |  |  |  |  |  |  |
| 2 | Set             | up Eclipse and Toolchain            | 5               |  |  |  |  |  |  |
|   | 2.1             | Windows                             | 5               |  |  |  |  |  |  |
|   |                 | 2.1.1 Eclipse                       | 5               |  |  |  |  |  |  |
|   |                 | 2.1.2 Toolchain                     | 5               |  |  |  |  |  |  |
|   |                 | 2.1.3 STLink v2                     | 6               |  |  |  |  |  |  |
|   |                 | 2.1.4 Debugger - OpenOCD            | 6               |  |  |  |  |  |  |
|   |                 | 2.1.5 Packs - Device Support        | 6               |  |  |  |  |  |  |
|   | 2.2             | Linux                               | 6               |  |  |  |  |  |  |
|   |                 | 2.2.1 Toolchain and Eclipse         | 6               |  |  |  |  |  |  |
|   |                 | 2.2.2 STLink flasher for Linux      | 7               |  |  |  |  |  |  |
|   |                 | 2.2.3 Debugger - OpenOCD            | 7               |  |  |  |  |  |  |
|   |                 | 2.2.4 Packs - Device Support        | 8               |  |  |  |  |  |  |
|   |                 | 2.2.4 Tacks - Device Support        | 0               |  |  |  |  |  |  |
| 3 | $\mathbf{Star}$ | rting a Project                     | 9               |  |  |  |  |  |  |
|   | 3.1             | Clock Configuration                 | 9               |  |  |  |  |  |  |
|   | 3.2             | Flashing the Program Memory         | 9               |  |  |  |  |  |  |
|   |                 | 3.2.1 STLink Utility under Windows  | 9               |  |  |  |  |  |  |
|   |                 | 3.2.2 STLink Flash under Linux      | 9               |  |  |  |  |  |  |
|   | 3.3             | Debugging                           | 11              |  |  |  |  |  |  |
| 4 | Pro             | gramming C                          | 12              |  |  |  |  |  |  |
| - | <u>1</u> 10     | Data Types                          | 12<br>19        |  |  |  |  |  |  |
|   | 4.1             | 4.1.1 Integer Data types            | 12              |  |  |  |  |  |  |
|   |                 | 4.1.1 Integer Data types            | 12              |  |  |  |  |  |  |
|   |                 | 4.1.2 Floating point data types     | 10<br>19        |  |  |  |  |  |  |
|   |                 | 4.1.5 Arrays                        | 10              |  |  |  |  |  |  |
|   |                 | 4.1.4 Structs                       | 14              |  |  |  |  |  |  |
|   | 1.0             | 4.1.5 Enumerated type               | 15              |  |  |  |  |  |  |
|   | 4.2             | Operators                           | 15              |  |  |  |  |  |  |
|   |                 | 4.2.1 Standard Operators            | 15              |  |  |  |  |  |  |
|   |                 | 4.2.2 Logical Operators             | 15              |  |  |  |  |  |  |
|   |                 | 4.2.3 Bitwise operators             | 16              |  |  |  |  |  |  |
|   |                 | 4.2.4 Compound assignment operators | 16              |  |  |  |  |  |  |
|   | 4.3             | Statements in C                     | 18              |  |  |  |  |  |  |
|   |                 | 4.3.1 Conditional Statements        | 18              |  |  |  |  |  |  |
|   |                 | 4.3.2 Iteration Statements          | 19              |  |  |  |  |  |  |
|   | 4.4             | Functions                           | 20              |  |  |  |  |  |  |
| 5 | Mic             | rocontroller Settings               | 21              |  |  |  |  |  |  |
| Ŭ | 5.1             | Registers                           | $\frac{-}{21}$  |  |  |  |  |  |  |
|   | 5.2             | Libraries with "typedef"s           | $\frac{21}{21}$ |  |  |  |  |  |  |
| C |                 | M clock decim                       | <b>0</b> 1      |  |  |  |  |  |  |
| Ŭ | AR              | IVI CIOCK design                    | 21              |  |  |  |  |  |  |
| 7 | GP              | ΙΟ                                  | 22              |  |  |  |  |  |  |

| 8  | Polling and Interrupts         8.1       Polling | <ul> <li>22</li> <li>23</li> <li>24</li> <li>25</li> </ul> |
|----|--------------------------------------------------|------------------------------------------------------------|
| 9  | Timers                                           | 27                                                         |
| 10 | Analog Peripherals                               | 30                                                         |
| 11 | SPI                                              | 32                                                         |
| 12 | Project: build a Function Generator              | 32                                                         |
| 13 | Energy Consumption                               | <b>32</b>                                                  |
| A  | Nucleo Board Hints<br>A.1 Breaking the board     | <b>33</b><br>33                                            |
| в  | Function Generator Shield                        | 34                                                         |

## 1 Introduction

Welcome to the ARM microcontroller course 2015 of ETSV Scintilla. In this course we hope to teach you some of the basics of programming a microcontroller, the common caveats and the fun of getting a mixed hardware and software project to work. We've chosen for an ARM microcontroller as these are more and more common, with a lot of chip manufacturers having their own implementations. The goal is to build a function generator using a Nucleo-F411RE board, made by ST, and a the shield. In order to build that, we'll talk about using digital input and outputs, analog peripherals, timers and SPI. Using that and a little background information on Direct Digital Synthesis, you should be able to have a function generator running on the last evening.

## 1.1 Preliminary Schedule

Day 0 Install the software on your laptop. See section 2 for a guide.

Day 1 C for microcontrollers, using GPIO and event handling. Sections 4 to 8.

Day 2 Using Timers and analog peripherals. Sections 9 to 10.

Day 3 The Serial Peripheral Interface. Section 11.

Day 4 Direct Digital Synthesis and building a function generator. Section 12.

All necessary material, including reference manuals, datasheets, are available at http://www.scintilla.utwente.nl/docs/cursus.

#### 1.2 Acknowledgments

We would like to thanks our sponsor ST Microelectronics for supplying the Nucleo-F411RE development board, Eurocircuits for supplying the shield PCB and Analog Devices for the DAC.

## 2 Setup Eclipse and Toolchain

In this course Eclipse is used as the IDE, as it's cross-platform and highly customizable. It is recommended to use a clean install of **Eclipse 4.4 Luna** for C/C++. Besides Eclipse you'll need to install some Eclipse plugins and drivers for STLink, the device that connects to your Nucleo board. The guide is written with Windows and GNU/Linux in mind, but it should work as well on OSX.

## 2.1 Windows

This guide assumes that you've a recent version of Java Runtime Environment installed. If needed you can download JRE from http://www.oracle.com/technetwork/java/javase/downloads/jre8-downloads-2133155.html.

#### 2.1.1 Eclipse

- 1. Go to http://www.eclipse.org/downloads/ and download Eclipse IDE for C/C++ Developers
- 2. Unpack and install.
- 3. Go to Help  $\rightarrow$  Install New Software
- click on Add..., fill in Name: GNU ARM Eclipse Plug-ins. Location: http://gnuarmeclipse.sourceforge.net/updates and press OK
- 5. select all but the Freescale Project Templates, click Next and install.

#### 2.1.2 Toolchain

- Get the toolchain from https://launchpad.net/gcc-arm-embedded. (gcc-arm-none-eabi\*\*\*-win32.exe)<sup>1</sup>
- 2. Install the toolchain, but in the final window disable "Add path to the environment variable".
- 3. Download the latest build tools (gnuarmeclipse-build-tools-win32-2.\*-\*setup.exe) from http://sourceforge.net/projects/gnuarmeclipse/ files/BuildTools/
- 4. Run the installer, remember the path of the Build Tools.
- 5. In Eclipse, go to Window  $\rightarrow$  Preferences. C/C++  $\rightarrow$  Build  $\rightarrow$  Global Tools Paths
- 6. Locate the installed Build tools, enter the path in Build Tools folder.
- 7. Select *GNU Tools for ARM Embedded Processors*, locate the toolchain and enter the path in Toolchain folder, and click Apply.

<sup>&</sup>lt;sup>1</sup>On 2/5/2015: https://launchpad.net/gcc-arm-embedded/ 4.9/4.9-2015-q1-update/+download/gcc-arm-none-eabi-4\_ 9-2015q1-20150306-win32.exe

#### 2.1.3 STLink v2

- Download the latest STLink v2 driver from http://www.st.com/web/ catalog/tools/FM147/SC1887/PF260218
- 2. Extract files and run stlink\_winusb\_install
- 3. Install driver.
- Download STLink Utility from http://www.st.com/web/en/catalog/ tools/PF258168, install.

### 2.1.4 Debugger - OpenOCD

This is optional, but a debugger might help you a lot. We're using OpenOCD as it's available for all platforms, and easily integrates with the Eclipse plugins we installed.

- Download the latest development (0.9.\*) version of OpenOCD for your architecture from http://sourceforge.net/projects/gnuarmeclipse/ files/OpenOCD/Windows/.
- 2. Follow the installation procedure.
- 3. In Eclipse go to Window  $\rightarrow$  Preferences  $\rightarrow$  Run/Debug  $\rightarrow$  String Substitutions
- 4. Fill in the path to the bin directory of OpenOCD in the Value field of *openocd\_path*, then click OK.
- 5. How to configure the debugger is explained in section 3.3.

### 2.1.5 Packs - Device Support

- 1. In Eclipse, open the Packs perspective.
- 2. Click on the Refresh button. It will now load all available packs from Keil.
- 3. Select the device menu, locate the STM32F4 series and install the package.

## 2.2 Linux

This guide assumes a working Java runtime environment. It was tested using OpenJDK 1.8, and should work equally well with a recent version of Oracle JRE.

#### 2.2.1 Toolchain and Eclipse

- Get the toolchain from https://launchpad.net/gcc-arm-embedded (gcc-arm-none-eabi\*\*\*-linux.tar.bz2)
- 2. Extract to a directory of your liking.
- 3. Install Eclipse Luna for C/C++ development, if you haven't already.<sup>2</sup>

 $<sup>^2</sup> Either via your package manager, or by downloading from <code>http://www.eclipse.org/downloads/</code>$ 

- 4. open Eclipse, set a workspace and click on Help  $\rightarrow$  Install New software.
- 5. click on Add..., fill in Name: GNU ARM Eclipse Plug-ins. Location: http://gnuarmeclipse.sourceforge.net/updates and press OK
- 6. select all but the Freescale Project Templates, click Next and install.
- 7. In Eclipse, go to Window  $\rightarrow$  Preferences. C/C++  $\rightarrow$  Build  $\rightarrow$  Global Tools Paths
- 8. Select GNU Tools for ARM Embedded Processors, locate the toolchain and enter the path in Toolchain folder.

#### 2.2.2 STLink flasher for Linux

The STLink Utility provided by STMicroelectronics is Windows only, but an open source alternative is available on GitHub.

- 1. Go to http://github.com/texane/stlink, download the Zip file
- 2. Extract the zip file to a preferred location.
- 3. In a terminal cd to the directory the files are in, and build stlink using: ./autogen.sh ./configure make
- get the path of st-flash using: whereis st-flash

sudo make install

- 5. In Eclipse, click Run  $\rightarrow$  External Tools  $\rightarrow$  External Tools Configurations
- 6. Click on Program, and then on New. Name the new configuration st-linkv2 flash, and paste the path to st-flash in the Location field. Working directory: \${project\_loc}/Release Arguments: write \${project\_name}.bin 0x8000000
- 7. Click Apply and close.

#### 2.2.3 Debugger - OpenOCD

This is optional, but a debugger might help you a lot. We're using OpenOCD as it's available for all platforms, and easily integrates with the Eclipse plugins we installed.

- Download the latest development (0.9.\*) version of OpenOCD for your architecture from http://sourceforge.net/projects/gnuarmeclipse/ files/OpenOCD/GNULinux/.
- 2. Extract the package to a directory.
- 3. In Eclipse go to Window  $\rightarrow$  Preferences  $\rightarrow$  Run/Debug  $\rightarrow$  String Substitutions

- 4. Fill in the path to the bin directory of OpenOCD in the Value field of *openocd\_path*, then click OK.
- 5. How to configure the debugger is explained in section 3.3.

## 2.2.4 Packs - Device Support

- 1. In Eclipse, open the Packs perspective.
- 2. Click on the Refresh button. It will now load all available packs from Keil.
- 3. Select the device menu, locate the STM32F4 series and install the package.

## 3 Starting a Project

To accompany this guide there is a video walk-through available on https: //www.youtube.com/watch?v=HxGEBEWRyy8

In Eclipse go to **File**  $\rightarrow$  **New C Project**. Enter a name for the project, and select  $STM32F4xx \ C/C++ \ Project$  from the project type dropdown. From Toolchains choose the *Cross ARM GCC*.

In the next menu, for the Nucleo-F411 in the Target processor needs to be changed to Cortex-M4, the flash size to 512KB, and Content: Empty.

Keep the suggested settings in the Folders menu and Select Configurations menu. In the Cross GNU ARM Toolchain make sure to select the Toolchain **GNU Tools for ARM Embedded Processors**, and if necessary locate the *bin* folder of the toolchain. Click Finish. Now a simple project is set up with an empty main() function.

To make optimal use of our Eclipse installation, right-click on the project, and select Properties. Browse to C/C++ Build  $\rightarrow$  Settings  $\rightarrow$  Devices. Locate the STM32F411RE, select it and click Okay. You can now test the installation by pressing the Build icon.

## 3.1 Clock Configuration

The default clock configuration in the file \_*initialize\_hardware.c*, in the *src* directory of the project does not work for our Nucleo board. As a start here is a little bit of code that does. Replace the function configure\_system\_clock() on the bottom of the page with the code in snippet 1, which lets the board run on the external oscillator, with a system frequency of 84MHz.<sup>3</sup>

## 3.2 Flashing the Program Memory

To load the binary onto the microcontroller, the STLink Utility can be used, as well as a debugger.

#### 3.2.1 STLink Utility under Windows

- 1. Open the STLink Utility
- 2. Connect to the device by clicking Target  $\rightarrow$  Connect
- 3. Open the binary projectname.elf and click Burn.

### 3.2.2 STLink Flash under Linux

- 1. In Eclipse, go to Project Properties  $\rightarrow$  C/C++ Build  $\rightarrow$  Settings  $\rightarrow$  Build Steps
- 2. Add the command to Post-build steps, and give it a description *Create Binary*:

arm-none-eabi-objcopy -S -O binary "\${ProjName}.elf""\${ProjName}.bin
"

 $<sup>^3\</sup>mathrm{Try}$  the calculation for yourself using the given formulas in paragraph 6.3.2 of the datasheet.

```
Snippet 1 84MHz system clock configuration for Nucleo-F411RE
/** System Clock Configuration
*/
void configure_system_clock(void)
{
  RCC_OscInitTypeDef RCC_OscInitStruct;
  RCC_ClkInitTypeDef RCC_ClkInitStruct;
  __PWR_CLK_ENABLE();
  __HAL_PWR_VOLTAGESCALING_CONFIG(PWR_REGULATOR_VOLTAGE_SCALE2);
  RCC_OscInitStruct.OscillatorType = RCC_OSCILLATORTYPE_HSI;
  RCC_OscInitStruct.HSIState = RCC_HSI_ON;
  RCC_OscInitStruct.HSICalibrationValue = 16;
  RCC_OscInitStruct.PLL.PLLState = RCC_PLL_ON;
  RCC_OscInitStruct.PLL.PLLSource = RCC_PLLSOURCE_HSI;
  RCC_OscInitStruct.PLL.PLLM = 16;
  RCC_OscInitStruct.PLL.PLLN = 336;
  RCC_OscInitStruct.PLL.PLLP = RCC_PLLP_DIV4;
  RCC_OscInitStruct.PLL.PLLQ = 4;
 HAL_RCC_0scConfig(&RCC_0scInitStruct);
  RCC_ClkInitStruct.ClockType = RCC_CLOCKTYPE_SYSCLK|
      RCC_CLOCKTYPE_PCLK1;
  RCC_ClkInitStruct.SYSCLKSource = RCC_SYSCLKSOURCE_PLLCLK;
RCC_ClkInitStruct.AHBCLKDivider = RCC_SYSCLK_DIV1;
  RCC_ClkInitStruct.APB1CLKDivider = RCC_HCLK_DIV2;
  RCC_ClkInitStruct.APB2CLKDivider = RCC_HCLK_DIV1;
  HAL_RCC_ClockConfig(&RCC_ClkInitStruct, FLASH_LATENCY_2);
```

}

3. Now you can run st-flash by clicking Run  $\rightarrow$  External Tools  $\rightarrow$  stlinkv2

## 3.3 Debugging

This part assumes you installed OpenOCD, as in section 2.1.4 for Windows or 2.2.3 for GNU/Linux.

- 1. Build the project and make sure the executable file exist.
- 2. Go to Run  $\rightarrow$  Debug Configurations...
- 3. Select the GDB OpenOCD Debugging group and click New.
- 4. In the new configuration, the Main tab should already be filled in. Click on the Debugger tab.
- 5. Add the following line to the Config Options -f board/st\_nucleo\_f4.cfg
- 6. Click on the Common tab, and select Shared file
- 7. Click Apply and Close.

## 4 Programming C

Due to its low level description, C is a relatively simple language to get started with: it features only a minimum of possible operations, so there is not that much to learn.

### 4.1 Data Types

Every operation needs at least one variable. There are two types of variables: integer type variables (for integer numbers) and floating point variables (for non-integer numbers). In ARM microcontrollers it is strongly advised to use unsigned integer type variable with a size of 32 bits or less standard. Longer data types or floating point variables take more time to perform operations on and thus decrease performance and increase power consumption. Keep in mind that an ARM has 32 bit registers: using data types smaller than this will not save memory, but will just leave the rest of the bits in the register unused.

### 4.1.1 Integer Data types

The integer type variables can be found in table 1. This table shows that there is no Boolean type variable. To be able to process operations which require a true/false input, any other integer data type can be used. Giving the value "0" as the argument of a function will execute the same as a logic "false" and any other value will be processed as a logic "true". The code snippet in Snippet 2 will thus switch on an LED. The LED will switch on for every value of x, as long as it not 0.

In microcontrollers it is very common to use an integer as an array of bits. For example a 16 bits unsigned integer (uint16\_t) can not only be used to store a 16 bit number, but could also be used to store 16 bits. For this we have to know how unsigned integers are stored. This type of integers is stored as a binary number. If we consider the decimal number "1234", this can be stored in binary as "0b0000010011010010". The "0b" is a marking which determines that a number is given in binary and the zeros at the beginning are added to show this is a 16 bit number. Microcontrollers often have setting registers where one bit e.g. determines if a hardware peripheral is switched on. To alter this specific bit one can use bitwise operators, which will be discussed later in this manual.

Apart from the binary "0b" notation, hexadecimal notation is very common as well. Instead of base 10 (decimal) or base 2 (binary) we now use base 16. This notation can be considered to be a short form of binary notation which groups four bits in one digit. The star of a hexadecimal number is indicated with "0x". In hexadecimal notation one can now count 0, 1, 2, 3, 4, 5, 6, 7, 8, 9, A, B, C, D, E, F. In this base 16, 0x0 is the same as 0b0000, 0x5 is the same as 0b0101 and 0xE is the same as 0b1110. The longer decimal number 1234 can be converted to hexadecimal by separating the binary number in groups of four digits and rewriting these groups to hexadecimal. "0b0000 0100 1101 0010" in hexadecimal notation will become "0x04D2". Hexadecimal numbers have the advantages of both binary and decimal notation: it is grouped per bit, but the notation is still short.

```
Snippet 2 Example of an integer as a Boolean
uint16_t x = 1615;
if(x){
    setLED();
}else{
    resetLED();
}
```

#### Table 1 Integer data types in C

| Name                       | Syntax       | Range                               | Size (bits) |
|----------------------------|--------------|-------------------------------------|-------------|
| Boolean                    | Non-existent | There are no Booleans in standard C | 1           |
| Signed character           | int8_t       | -128 to $127$                       | 8           |
| Unsigned character         | uint8_t      | 0 to 255                            | 8           |
| Signed integer             | int16_t      | -32,768 to $32,767$                 | 16          |
| Unsigned integer           | uint16_t     | 0 to 65, 535                        | 16          |
| Signed long integer        | int32_t      | $-2^{31}$ to $2^{31}-1$             | 32          |
| Unsigned long integer      | uint32_t     | $0$ to $2^{32}-1$                   | 32          |
| Signed long long integer   | int64_t      | $-2^{63}$ to $2^{63}-1$             | 64          |
| Unsigned long long integer | uint64_t     | $0$ to $2^{64}-1$                   | 64          |

### 4.1.2 Floating point data types

Apart from the integer data types, non-integer or "floating point" data types can be used as well. Floating point operations are generally harder for a microcontroller to process. For example, it is harder to perform  $1.23456 \cdot 10^1 +$  $9.87654 \cdot 10^{-2}$  than to perform 12345678 + 98765432. This implies that floating point operations take longer to calculate and thus decrease performance. It can be concluded that it is unwise to use floating point numbers when this is not necessary. The possible floating point types can be found in Table 2. The long double indicated here is specified according to the "IEEE 754 quadrupleprecision binary floating-point format", but implementations of the long double may differ per system.

| Table 2 Floating point data types in C |             |          |               |               |             |  |  |
|----------------------------------------|-------------|----------|---------------|---------------|-------------|--|--|
| Name                                   | Syntax      | Sign bit | Exponent bits | Fraction bits | Size (bits) |  |  |
| Floating point                         | float       | 1        | 8             | 23            | 32          |  |  |
| Double floating point                  | double      | 1        | 11            | 52            | 64          |  |  |
| Long double floating point             | long double | 1        | 15            | 112           | 128         |  |  |

### 4.1.3 Arrays

An array is an indexed lists of a certain data type. These arrays can e.g. be used to store lists of variables, as we will do later to map an output sample number to an output value. As in every properly thought out programming language, the first entry in the array is numbered "0". As an example, the example code in code snippet 3 generates a list of squares of the first 8 integer numbers and returns the value of the fifth square. This should be 25.

```
Snippet 3 Example code for reading and writing of an array
//generate a list of 8 signed numbers of 16 bits named "y"
uint16_t y[8];
//fill the list with the squares of the index numbers
for(uint16_t i=0; i<8; i++){
    y[i] = i*i;
}
//return the value of the fifth square
return y[5];</pre>
```

#### 4.1.4 Structs

C is no object oriented language, but has a feature which comes close to object oriented storing of variables. This can be done by defining a so called "struct" type variable. A struct can be considered to be an object with several variables in it. Structs are used often where there is a clear repetition in data sets. As an example, a microcontroller has several sets of input and output pins (or "general purpose input and output (GPIO) ports", more about this later). Each GPIO port has (amongst others) a setting for pin modes. Data could be organized in a very convenient way if we could make an object "GPIO port" with as one of its internal variables a value for the pin mode for that port. In code snippet 4 the type definition (similar to a class) for the GPIO ports is given, a struct (similar to an object) "GPIOA" is created, and one of its variables is changed and returned.

```
Snippet 4 Example of defining and working with a struct
//give a type definition for the GPIO structs
typedef struct
 uint32_t MODER;
                      //GPIO port mode register
  uint32_t OTYPER;
                      //GPIO port output type register
                     //GPIO port output speed register
 uint32_t OSPEEDR;
  uint32_t PUPDR;
                      //GPIO port pull-up/pull-down register
 uint32_t IDR;
                      //GPIO port input data register
 uint32_t ODR;
                      //GPIO port output data register
 uint32_t BSRR;
                      //GPIO port bit set/reset register
  uint32_t LCKR;
                      //GPI0 port configuration lock register
  uint32_t AFR[2];
                      //GPIO alternate function registers
GPI0_TypeDef;
//initialize GPIO port "GPIOA"
GPIO_TypeDef GPIOA;
//Set the variable "MODER" in the struct "GPIOA" to "0x0001"
GPIOA \rightarrow MODER = 0 \times 0001;
//return the variable "MODER" of struct "GPIOA"
```

```
return GPIOA->MODER;
```

#### 4.1.5 Enumerated type

An enumerated type is a limited list of keywords, using symbolic names to make a program clearer to the programmer. This data type will be useful when you want to implement a state machine, as in code snippet 5. The defined keywords can be used directly in code.

```
Snippet 5 Example of a state machine using enumerated type
//define the enumerated type States with three possible values
typedef enum
{
    startState,
    waitState,
    processState
} States;
//declare and initialize mystate to startState.
States mystate = startState;
```

## 4.2 Operators

To perform operations on variables, operators can be used. These operators can be categorized into 4 main categories:

- 1. Mathematical (arithmetic) operators
- 2. Comparison operators
- 3. Logical operators
- 4. Bitwise operators

This section gives a brief overview of these operators.

#### 4.2.1 Standard Operators

A list of standard mathematical operators in C can be found at: http://en. wikipedia.org/wiki/Operators\_in\_C\_and\_C%2B%2B#Arithmetic\_operators A list of standard comparison operators can be found at: http://en.wikipedia. org/wiki/Operators\_in\_C\_and\_C%2B%2B#Comparison\_operators.2Frelational\_ operators

#### 4.2.2 Logical Operators

Logical operator do operations on word. This means That a variable is processed as a logical "false" if its value is 0 and is processed as a logical "true" if it has any other value. A list of the possible logical operators is given in Table 3.

Table 4 shows how the operation  $\tt 0bll00$  && <code>0b0ll0</code> is performed.

These operators base their input on a whole word. There are also operations which perform logical operations based in each individual bit in a word. These are called bitwise operators

Table 3 List of logical operators on words

| Name                      | Syntax       | Application                                                                 |
|---------------------------|--------------|-----------------------------------------------------------------------------|
| Logical NOT<br>Logical OR | !a<br>a    b | Returns the logical inverse of a<br>Returns "true" if a, b or both are true |
| Logical AND               | a && b       | Returns "true" if a and b are both true                                     |

Table 4 Processing of a logical operation on a word

|   |   |   |   |   | return value: | TRUE |    |
|---|---|---|---|---|---------------|------|----|
| b | 0 | 1 | 1 | 0 | $\rightarrow$ | TRUE | && |
| а | 1 | 1 | 0 | 0 | $\rightarrow$ | TRUE |    |

#### 4.2.3 Bitwise operators

A bitwise operator performs the logical operation not per word, but per bit. A list of possible bitwise operators is given in table 5

Table 6 shows how the operation 0b1100 & 0b0110 is performed. This shows that the logical and operation is performed for every column and not for the whole word. This will later prove very useful for reading, setting and clearing specific bits.

#### 4.2.4 Compound assignment operators

It is very common to perform bitwise operation where a certain variable is both one of the arguments, as well as the location to store the result of the operation. For this a shortened form called a "compound assignment operator" can be used. This allows to for shorter code over which the programmer has a better overview. For example the logical operations in code snippet 6 perform exactly the same operation. A full list of these operators can be found at http://en.wikipedia.org/wiki/Operators\_in\_C\_and\_ C%2B%2B#Compound\_assignment\_operators

```
Snippet 6 Example of compound statements
//initializing the variables
uint8_t x = 0b01010101;
uint8_t y = 0b00001111;
//performing a bitwise operation on variable x
x = x & y;
//performing the same operation again using a compound assignment
        operator
X &= y;
```

An example which uses a lot of these bitwise operators is the resetting of a specific bit. It might sound simple to set a single "1" to a "0", but takes quite some steps to clear bit 5 as is Table 7. To perform this operation, the code in code snippet 7 is used. This code is explained step by step in table 8.

## Table 5 List of bitwise operators

| Name                 | Syntax | Application                                           |
|----------------------|--------|-------------------------------------------------------|
| Bitwise NOT          | ~a     | Flips all bits in a                                   |
| Bitwise OR           | a   b  | ORs the first bit of a with the first bit of b, etc.  |
| Bitwise AND          | a & b  | ANDs the first bit of a with the first bit of b, etc. |
| Bitwise exclusive OR | a ^ b  | XORs the first bit of a with the first bit of b, etc. |
| Bitwise left shift   | a << b | Shifts the bits in a b places to the left             |
| Bitwise right shift  | a >> b | Shifts the bits in a b places to the right            |

Table 6 Processing of a bitwise operator

| а             | 1 | 1 | 0 | 0 |   |
|---------------|---|---|---|---|---|
| b             | 0 | 1 | 1 | 0 | & |
| return value: | 0 | 1 | 0 | 0 |   |

Snippet 7 Example of the clearing of a single bit in a register
//initializing the variables
uint8\_t x = 0b10101010;
uint8\_t bitToClear = 5;

//clearing the bit to clear
x &= ~(1<<bitToClear);</pre>

| Table 7 | Example | of clearing | of a | single b | it |
|---------|---------|-------------|------|----------|----|
|---------|---------|-------------|------|----------|----|

| Bit number                        | 7 | 6 | 5 | 4 | 3 | 2 | 1 | 0 |
|-----------------------------------|---|---|---|---|---|---|---|---|
| Current value of x                | 1 | 0 | 1 | 0 | 1 | 0 | 1 | 0 |
| Desired value of $\boldsymbol{x}$ | 1 | 0 | 0 | 0 | 1 | 0 | 1 | 0 |

Table 8 Step by step explanation of the code in snippet  ${\bf 7}$ 

| # | Description                              | Substituted code                                 |
|---|------------------------------------------|--------------------------------------------------|
| 1 | Original statement                       | <pre>x &amp;= ~(1 &lt;&lt; bitToClear);</pre>    |
| 2 | Rewriting &= to the full form            | <pre>x = x &amp; ~(1 &lt;&lt; bitToClear);</pre> |
| 3 | Substituting $\times$ and bitToClear     | x = 0b10101010 & ~(1 << 5);                      |
| 4 | Rewriting 1 to binary                    | $x = 0b10101010 \& \sim (0b00000001 << 5);$      |
| 5 | Performing the bitshift between brackets | $x = 0b10101010 \& \sim (0b00100000);$           |
| 6 | Performing the bitwise NOT operation     | x = 0b10101010 & 0b11011111;                     |
| 7 | Performing the AND operation             | <pre>x = 0b10001010;</pre>                       |

#### 4.3 Statements in C

}

To build logical blocks with these operators, statements are added to determine when and how to perform the logical operations. This can be done using control statements. This section will cover some basic control statements.

#### 4.3.1 Conditional Statements

There are two types of conditional statements: if statements and switch cases. In this manual we assume you are familiar with if statements. The syntax for a C if statement is as given in code snippet 8, both with or without the "else" statement.

```
Snippet 8 Example of an if statement with and without an else clause
int16_t x = -3;
int16_t y;
//set y as the absolute value of x
if(x > 0){
    y = x;
}else{
    y = -x;
}
//set x to its absolute value
if(x < 0){
    x = -x;</pre>
```

Alternative to the if statement, a switch statement can be used. The given argument determines to which line in the statement the program will jump. In code snippet 9 an example of a morning routine is given. If you wake up on time, there is time to take a shower and have breakfast, if there is little time left, you will skip some steps and if your wake up very early or too late you will go back to sleep.

The same routine could be realized using if statements, but in many cases the switch statement is more insightful and convenient. Switch statements are extremely useful to implement state machines and execute some code depending on a state variable.

```
Snippet 9 Example of a switch statement
//variable for time until your lecture starts in quarters of an hour
int16_t timeToLecture = 2;
//choose what to skip depending on how much time you have
switch(timeToLecture){
        case 4:
                 //just do the same routine as when you had 3 quarters
                    of an hour
        case 3:
                 //if you have 3 quarters of an hour start by taking a
                     shower
                takeAShower();
                 //then continue with the next step of your morning
                     routine
        case 2:
                //if you have 2 quarters of an hour have some breakfast
```

```
haveBreakfast();
                //then continue with the next step of your morning
                    routine
       case 1:
                //leave directly if there is only on 1 quarter of an
                    hour left
                leaveForLecture();
                //and end your morning routine (jump out of switch
                    statement)
                break();
       default:
//in the case that the time until the lecture is more than 4 quarters
   of an hour or less than 1 (0 or negative), go back to sleep.
                goBackToSleep();
                //end of the default routine
                break;
}
```

## 4.3.2 Iteration Statements

C knows two types of iterations: for loops and while loops. It is assumed that the reader knows how to work with these loops. The syntax for these loops is given in code snippet 10 and code snippet 11.

### 4.4 Functions

If code is to be used multiple places, it is advised to make functions of these blocks of code. This manual assumes you know what functions are. The C syntax for functions is as given in code snippet 12. Use a reference to the function inside the main() scope and the code in the function block will be executed. The declaration of a function needs to be before the first call of the function. To do that you can use function prototypes, where you specify the name, return type and number and types of the arguments.

```
Snippet 12 Example of a function
//function prototype of the function multiply
int16_t multiply(int16_t, int16_t);
int main(){
    //define some variables
    int16_t a = 4;
    int16_t b = 5;
    //calculate the value for c using the multiply function
    int16_t c = multiply(a, b);
}
//definition of the function multiply
int16_t multiply (int16_t x, int16_t y){
return x * y;
}
```

## 5 Microcontroller Settings

### 5.1 Registers

The memory of a microcontroller is divided into words of 32 bits. These are called "registers". These registers can contain e.g. the stored value of a variable in your process. Apart from the memory for variables, there are also registers which have special functions. The values in these registers are connected to in hardware to specific blocks with specific functions, such as settings for a hardware component. Writing to those special registers allow the user to change the settings of the microcontroller.

## 5.2 Libraries with "typedef"s

The special registers mentioned above are physical places in the memory of the microcontroller. These registers are numbered. For example, the least significant bit in the register with memory location 0x40023830 controls if the clock to GPIO port A is enabled (this register will soon be explained in detail). These hexagonal numbers are not the most practical reference, as it will soon be unclear which number means. In larger projects where dozens of these registers are used it is too confusing to use this notation.

For more clarity, libraries with type definitions can be used. These tables function as a table which links a practical name to a register location. The library with this table for the registers which have to do with the "reset and clock control" (RCC) settings is "stm32f4xx.h". This library sets a variable name for a certain memory address in the form of a struct. A struct is an object with multiple variables in it. For the RCC the struct is called RCC and the component needed enable clocks to GPIO ports is called "AHB1ENR". In the case we want to enable the clock to GPIO port A the typedef library has defined that the value for variable RCC->AHB1ENR ought to be stored in register 0x40023830. If we now want to enable the clock to GPIO port A, the programmer can use the command

RCC->AHB1ENR = RCC->AHB1ENR | 0x0001;

Or in shorter notation:

RCC->AHB1ENR |= 0x0001;

Each module of the chip, e.g. GPIO, timers and ADCs, has its own library with those memory location references. Include this library and the reading and writing to these registers becomes much more convenient.

## 6 ARM clock design

The architecture of ARM microcontrollers is designed to make the user do a tradeoff between performance and energy consumption. Especially in mobile applications, this is an important aspect which can save battery life. As the ARM microcontrollers are implemented in CMOS technology, the energy consumption is more or less proportional to the amount of clock ticks of the system clock. To reduce power consumption there are two possible options:

- 1. Reduce the clock speed
- 2. Disable parts of the system

Both these options can be configured in the system settings of an ARM. After a reset or power down, the ARM reboots and sets a 16MHz internal RC oscillator as system clock and disables all hardware peripherals. This means that to use any subsystem of the chip, e.g. GPIO pins, DACs and timers, the clock to this module has to be enabled first.

If clock frequencies higher than 16MHz are required (which it will be near the end of the course), the internal phase locked loop (PLL) has to be used. This PLL uses the 16MHz RC oscillator as an input and multiplies this frequency to generate a high frequency clock. If this PLL output is then set to function as the system clock, higher performance can achieved at the cost of a higher power consumption.

## 7 GPIO

GPIO is an abbreviation for "General Purpose Input and Output" and allows the programmer to read or set the voltages on the pins of the microcontroller to a high (3.3V) or low (0V) value. In ARM microcontrollers, the input and output pins can be read and written to similar to a memory address. Input pins are connected to a (read only) input data register which can be read in the same way any other register is read. Output pins are connected to an output data register. This is a register just like any other, except this memory cell is connected to pins, so the bits in this register determine the voltages on the pins of the chip. This principle of interacting with GPIO pins in the same way as with memory addresses is called "memory mapped input and output" or "memory mapped IO".

The GPIO pins are grouped in functional units called ports. The microcontroller used for this course features six ports: port A, B, C, D, E and F. Each port has multiple registers to change the settings for the pins in it. The rest of this chapter will use a small x to indicate a register, this x can be replaced by the letters A, B, C, D, E and F to function for this specific port. E.g. the mode register (GPIOx\_MODER) for port B is "GPIOB\_MODER". The registers with the possible settings for GPIO pins are given in table 11.

#### Exercise 1

Turn on the LED on the Nucleo board. To do this follow the following steps:

- 1. Find out to which microcontroller pin the user LED is connected (refer to chapter 5.4 and table 15 of the Nucleo user manual)
- 2. Enable the clock to this pin.
- 3. Initialize this pin
- 4. Switch on the LED

## 8 Polling and Interrupts

There are three ways of writing a microcontroller program. The first way is write a program which executes all lines of code from top to bottom and then finishes, Table 9 List of possible GPIO settings in ARM microcontrollers

| Register              | CH.             | Full name                                        | Function                                                              |
|-----------------------|-----------------|--------------------------------------------------|-----------------------------------------------------------------------|
| GPIOx_MODER           | 8.4.1           | Mode register                                    | Sets a pin as input or output pin                                     |
| GPIOx_OTYPER          | 8.4.2           | Output type<br>register                          | Sets an output pin as push pull<br>or open drain mode                 |
| GPIOx_OSPEEDR         | 8.4.3           | Output speed<br>register                         | Sets the maximum speed of an<br>output pin to 2MHz, 10MHz or<br>50MHz |
| GPIOx_PUPDR           | 8.4.4           | Pull-up/pull-down<br>register                    | Allows to add a pull-up or<br>pull-down register                      |
| GPIOx_IDR             | 8.4.5           | Input data register                              | Allows to read the digital value of an input pin                      |
| GPIOx_ODR             | 8.4.6           | Output data<br>register                          | Sets the digital value to output to a pin                             |
| GPIOx_BSRR            | 8.4.7           | Bit set/reset<br>register                        | Allows to set or clear a bit in the output data register in one step. |
| GPIOx_LCKR            | 8.4.8           | Lock register                                    | Allows locking of the settings above                                  |
| GPIOx_AFRL GPIOx_AFRH | 8.4.9<br>8.4.10 | Alternate function<br>register (64-bits<br>long) | Allows to set alternative functions for a pin                         |

similar to e.g. a MATLAB calculation. This is what you have done in exercise 1. In virtually all practical cases a microcontroller executes a continuous task and is never finished with its program. This leaves us the other two options.

## 8.1 Polling

A way to program a microcontroller program to run until the end of times is with the use of a while(1){} loop. As the argument for the loop will be true forever, the microcontroller will loop the code within the braces forever. Your code can now be split up in two parts: first an initialization to be performed once, followed by a loop with the code which should be run continuously. An example project which turns on an LED when a button is pressed could be as in code example 13. Keep in mind that this example refers to a library (*buttonLED.h*) to call functions from, so this example code alone is not enough to switch the LED on and off. This approach, the microcontroller will check the state of the button every time the loop is performed. Processes in which the processor checks for input, such as the LED example in code example 13 are called "polling". Polling is easy to implement and gives programmer complete control over the order of the performed instructions, but it does have some downsides.

```
Snippet 13 Example of using a while(1) loop and polling
//include a libraries here
#include buttonLED.h
int main(){
        //run the initialization code here
        initPins();
        while(1){
                 //the code to loop continuously goes here
                 //check if the button is pushed
                 if(readButton()){
                          //switch on LED if the button is pushed
                          setLED();
                 }else{
                          //switch off LED if button is not pushed
                          resetLED();
                 }
        }
```

#### Exercise 2

Switch on the LED when the user button is pushed. To do this follow the following steps:

- 1. Find out to which microcontroller pin the user button is connected (refer to chapter 5.5 of the Nucleo user manual)
- 2. Enable the clock to this pin and the LED pin.
- 3. Initialize these pins
- 4. Read the button input (the electrical connection of the button to the microcontroller can be found in figure 25 of the Nucleo user manual).
- 5. Switch on the LED when the button is pushed using polling.

#### Exercise 3

A problem occurring often is that buttons physically bounce when pushed. The effect of this is that instead of switching on neatly, the button input might flicker a few times before staying on. You can compensate for this by letting your code check if the button input is stable over a longer period. Toggle the LED state when you press the user button: switch the LED on when the user button is pushed and off when it is pushed again. If the button seems to "fail" sometimes when you press it, you are experiencing bouncing.

#### 8.2 Interrupts

Alternative to polling, event based interrupts can be used. In this way of designing a process, the processor does not check for input, but a set event will trigger the processor to jump to a certain part of your code. In the case of the switching of the LED it would be more convenient if we could write a program which executes the function setLED() when the button input becomes high, and performs the function resetLED() when the button input becomes low. This means we only have to execute code when the button input changes. In your code you can program at which events you want the microcontroller to generate an interrupt and how to handle this when this happens. Some examples of things which can generate interrupts are changing levels on input pins (pin change interrupts), periodic interrupts (timer interrupts) or input on communication busses (e.g. SPI interrupts).

To enable an interrupt for a specific function, you first have to enable the Nested Vector Interrupt Controller (NVIC), for the specific interrupt vector. After an event occurs for which you enabled the interrupt, the program pointer automatically switches to a callback function, called the interrupt service routine (ISR) or interrupt handler. In this function you *must* clear the interrupt flag. An example for enabling an interrupt and an interrupt handler is given in snippet 14. All interrupt registers can be found in chapter 10 of the reference manual.

Snippet 14 Example of enabling an interrupt and ISR

```
// for button at PC0
// EXTI0, bit 2 (SYSCFG->EXTICR[0], bit 2)
NVIC_EnableIRQ(EXTI0_IRQn); // enable IRQ for ext signals on EXTI0_IRQn
NVIC_SetPriority(EXTI0_IRQn, 13); // set the priority
SYSCFG->EXTICR[0] = SYSCFG_EXTICR1_EXTI0_PC;
EXTI->RTSR |= 0x00000001;
                          // set EXTI line 0 (EXTI0) to rising
    trigger enabled
EXTI->IMR |= 0x00000001;
                           // enable interrupt for EXTI0
// the ISR:
void EXTI0_IRQHandler(void)
ſ
     if(EXTI->PR & 1) {
        // do some fancy stuff
    EXTI->PR |= 1; //clear interrupt flag of EXTIO by writing a 1.
}
```

#### Exercise 4

In exercise 3 polling was used to read out the button. A good exercise before going on to timers would be to try it with an interrupt. Enable the interrupt for the user button, then write an interrupt service routine in which you toggle the LED.

## 8.3 Polling vs. Interrupts

Polling and interrupts both have their advantages and disadvantages, but in the general case polling is easier and interrupts are faster and more efficient.

Table 10 Comparison of polling and interrupts

|                      | Polling                                                                                           | Interrupts                                                             |
|----------------------|---------------------------------------------------------------------------------------------------|------------------------------------------------------------------------|
| Principle            | Let the processor check if inputs have changed                                                    | Execute code immediately at an event                                   |
| Implementation       | A while(1){} loop (very easy)                                                                     | Event triggers and event<br>handlers (less simple)                     |
| Robustness           | Code is always executed in the same order without interruption                                    | Interrupts can cause delays<br>at unwanted moments,<br>causing errors. |
| Reaction time        | Every time the loop is executed                                                                   | Immediately                                                            |
| Processor time costs | The processor wastes clock ticks on<br>checking variables which are the same<br>most of the time. | The processor only executes<br>code when an event takes<br>place.      |
| Power consumption    | Processor always runs at 100% : energy consumption is always maximum.                             | Processor can run slower<br>when there is no event,<br>saving power.   |

## 9 Timers

A peripheral found in all microcontrollers is the timer. Timers is a counter fed by a clock. It can be considered to be a register which increments or decrements (depending on the timer settings) by one on every tick of a clock connected to it.

The microcontroller on the Nucleo has seven general purpose timers: TIM2 -TIM5 and TIM9 - TIM11 of which the latter only count upwards. The timers can be fed with different clock sources, internally or externally. This clock source is fed through a programmable 16-bit clock divider called "prescaler" to generate a clock signal for the timer. If the counter  $TIMx\_CNT$  reaches a so called auto-reload value  $TIMx\_ARR$  it resets the counter to zero and throws a event.

The counter is connected to four input capture/ output compare channels  $TIMx\_OC$ . These channels can be connected to a output pin and can work in different modes ranging from measuring the pulse length on a input to toggle a output. In figure 1 a simplified sketch is made to give insight in the purpose of the auto-reload and the output compare registers. Of course is this only one of the possible modes of operation. Look in the reference manual in chapter 13 or 14 for more in depth information about which registers to use.

There are also timers with more specific task: The main purpose of a watchdog is to check whether or not the code not hangs, it does this by being set periodically to an initial value, if for some reason this does not happen, then the device gets reset or an event is thrown.

Another timer is the Systick timer. This timer runs on the background and is used to generate so called ticks which are used by a realtime operating system to schedule slots for the different task.

| Table 11 | List of | possible | GPIO | settings | in | ARM | microcontrollers |
|----------|---------|----------|------|----------|----|-----|------------------|
|----------|---------|----------|------|----------|----|-----|------------------|

| Register   | CH.     | Full name                                 | Function                                                                          |
|------------|---------|-------------------------------------------|-----------------------------------------------------------------------------------|
| TIMx_CR1   | 13.4.1  | Control register one                      | Main control register, used for enabling the counter and setting the counter mode |
| TIMx_CR2   | 13.4.2  | Control register two                      | Second control register, used for setting $\ensuremath{DMA}$ and other triggering |
| TIMx_SMCR  | 13.4.3  | Slave mode control<br>register            | Settings used for using the timer in slave mode                                   |
| TIMx_DIER  | 13.4.4  | DMA / interupt<br>enable register         | Used for enabling the different interupt/ dma $\ensuremath{events}$               |
| TIMx_SR    | 13.4.5  | Status register                           | Houses all the interrupt flags                                                    |
| TIMx_EGR   | 13.4.6  | Event generation register                 | Settings for generating DMA events                                                |
| TIMx_CCMR1 | 13.4.7  | Capture/ Compare<br>mode register 1       | Mode selection of the different channels                                          |
| TIMx_CCER  | 13.4.9  | Capture/ Compare<br>enable register       | Setting for the polarity of the channels and enabling them                        |
| TIMx_CNT   | 13.4.10 | Counter register                          | The register containing the counter value                                         |
| TIMx_PSC   | 13.4.1  | 1Prescaler register                       | Prescaler used for dividing the clock                                             |
| TIMx_ARR   | 13.4.12 | 2Auto-reload register                     | The register containing the auto-reload value                                     |
| TIMx_CCR1  | 13.4.13 | 3Capture/ Compare<br>register channel 1   | The register containing the capture/ compare value of channel one                 |
| TIMx_DCR   | 13.4.1  | 7DMA control register                     | Settings for the DMA                                                              |
| TIMx_DMAR  | 13.4.18 | 3DMA adress register<br>for full transfer | The register containing the adress for burst DMA                                  |
| TIM2_OR    | 13.4.19 | TIM2 option register                      | Extra options                                                                     |

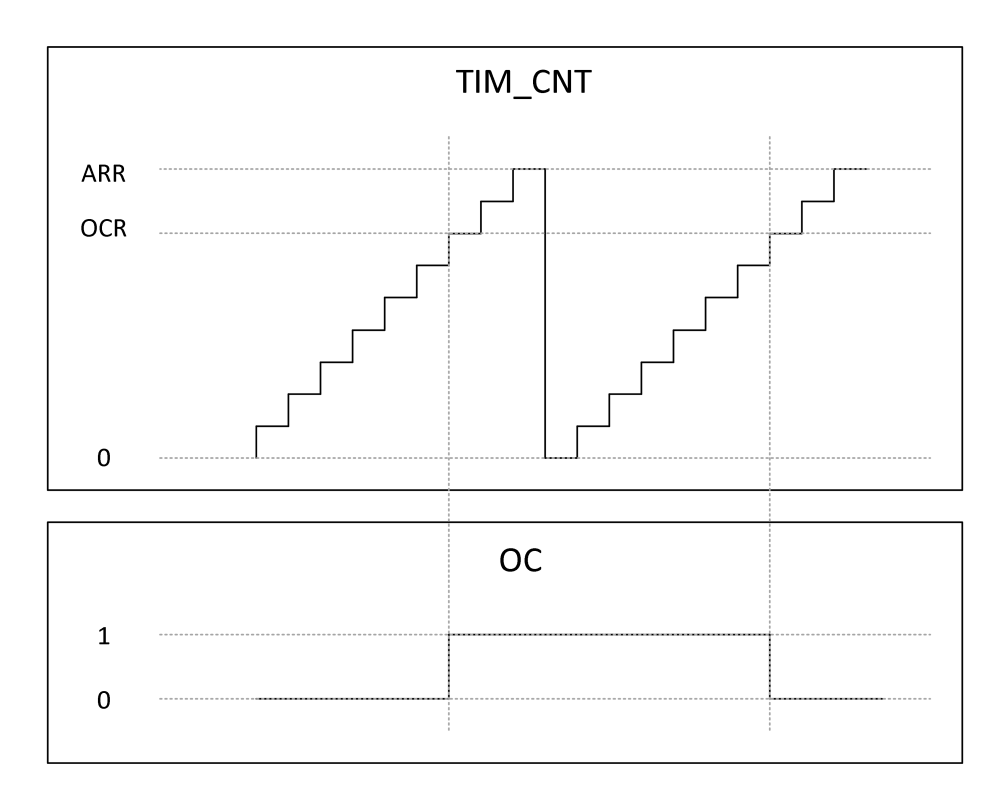

Figure 1: Simplified timing diagram

## 10 Analog Peripherals

Like most microcontrollers, the used STM32F411 microcontroller has an internal analog to digital converter (ADC). There are 19 input channels to select: 16 GPIO channels, an internal reference voltage, an internal temperature sensor and a battery voltage monitoring feature, connected via an internal voltage divider. To function properly, the ADC requires a proper ADCCLK clock, from the ADC prescaler. An overview of this can be seen in figure 2, from the STM32F411 reference manual.

The ADC can be started from various triggers, both internal and external, and can generate interrupts when done. It also supports several modes: single conversion mode, free running mode (convert a single channel continuously), and group conversion (convert a group of channels in sequence, in arbitrary order). When reading the reference manual, the difference between injected and regular channels can be a bit unclear, so for clarity: the injected channels can have a higher priority than the regular ones, making it possible to interrupt a regular conversion group for an injected conversion.

#### Exercise 5

Use the ADC to read the output voltage of the potentiometer on the custom shield and use it to alter the LED blinking frequency. To do this, follow the following steps:

- 1. Find the right ADCCLK frequency from the datasheet, and set (and enable it).
- 2. Find, from the reference manual, what has to be done to use the ADC.
- 3. Set the ADC to continuously running mode, on the channel for the right IO pin.
- 4. Find out what bit is set when the ADC is done.
- 5. Implement polling for this bit in your main loop from the timer example. Set the blinking frequency for the LED when required.
- 6. Replace the polling routine by an interrupt for faster code, by enabling the ADC interrupt. (Or continue to the next exercise).

### Exercise 6

Polling the ADC to check whether it has finished yet cost processor clock ticks, and results in a false answer most of the time. It thus is a waste of processor resources to do this using polling. A more elegant and processor efficient approach to execute a routine when the ADC has finished would be by having the ADC generate an interrupt when it has finished. To do this, replace the polling routine by an interrupt by enabling the ADC interrupt.

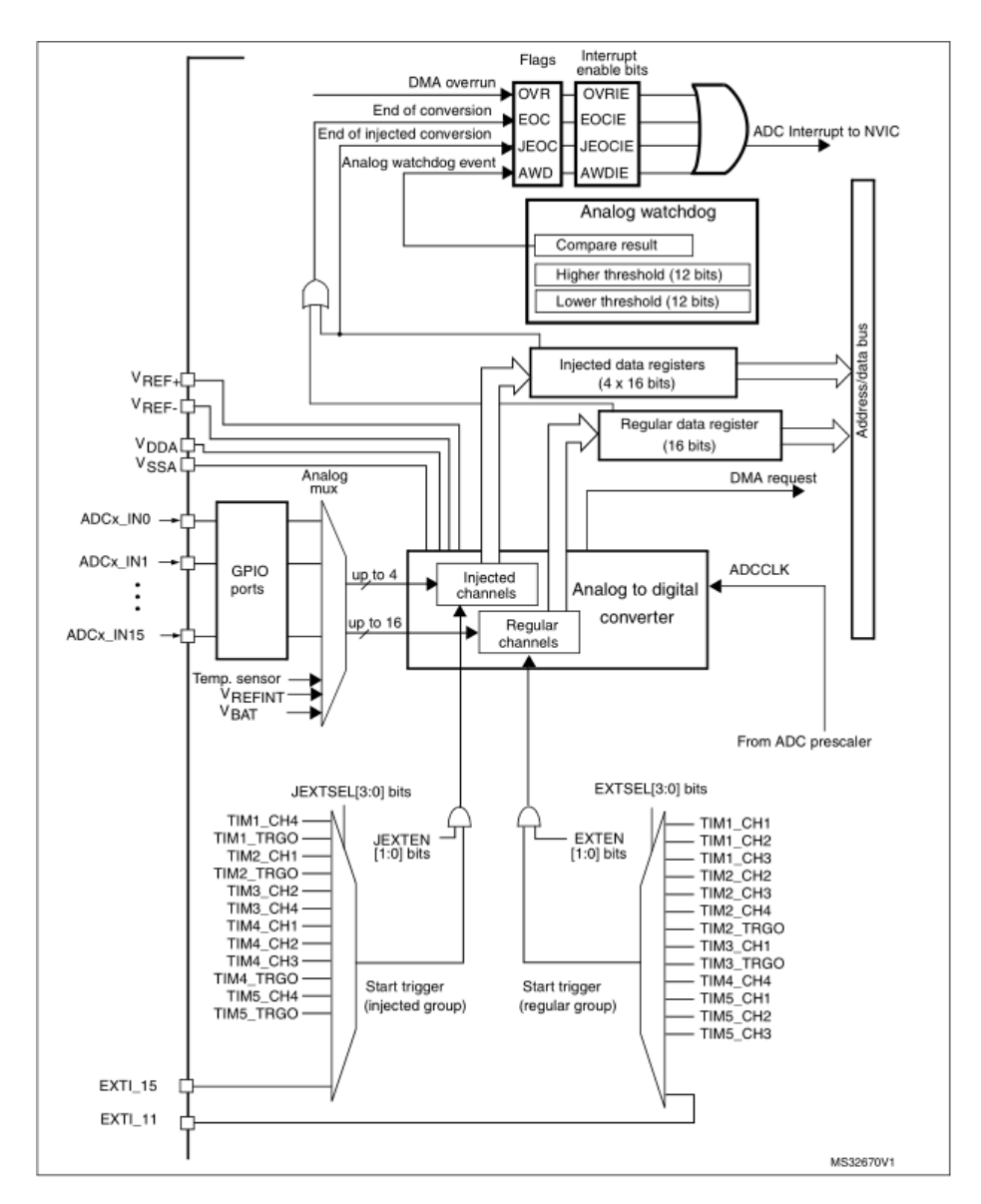

Figure 2: ADC block diagram

# 11 SPI

- 12 Project: build a Function Generator
- 13 Energy Consumption

## A Nucleo Board Hints

This appendix will contain some hints we've collected for the Nucleo F411RE board.

## A.1 Breaking the board

It's possible to use the Nucleo without the attached STLink programmer. So you might as well put some action in your life and start breaking the board. You'll have to connect an external power supply, as explained in paragraph 5.3.2 of the Nucleo User Manual. Then you'll have to connect a few wires from the STLink CN4 connector to the Morpho connector CN7 of the Nucleo, check table 12 and figure 3.

Table 12 STLink connections for a cut Nucleo board. STLink CN4 pin Morpho CN7 pin Colour (fig 3) Name VDD Target 12 Purple 1 SWCLK 2 15 Red GND 3 8 Blue **SWDIO** 4 13 Green NRST 5 14 Brown

Figure 3: Connection diagram for STLink to cut Nucleo board.

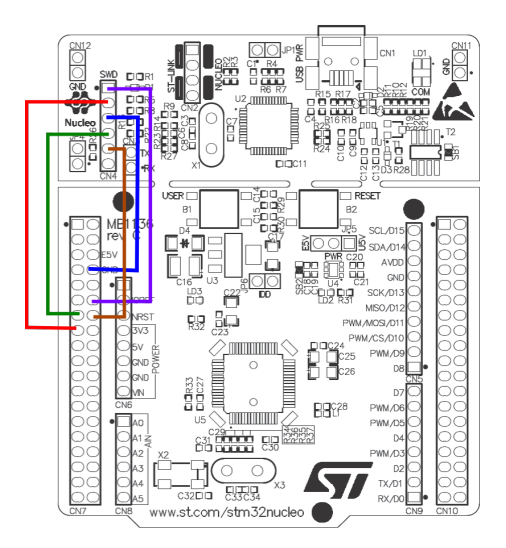

## **B** Function Generator Shield

In table 13 the connections of the Shield components to the Arduino header and STM32F411RE microcontroller can be found. LEDx are the LEDs, BUTx the three buttons, POT is the analog input of the potentiometer and CS, MOSI and SCK are connected to the DAC. Although you can use the capacitive touch buttons, P1 to P4, on the shield, it requires some additional programming.

| Component | Arduino Pin | STM32 Pin | Alternate function |
|-----------|-------------|-----------|--------------------|
| LED0      | D3          | PB3       |                    |
| LED1      | D5          | PB4       |                    |
| LED2      | D6          | PB10      |                    |
| BUT0      | D7          | PA8       |                    |
| BUT1      | D8          | PA9       |                    |
| BUT2      | D9          | PC7       |                    |
| CS        | D10         | PB8       | SPI1_CS            |
| MOSI      | D11         | PA7       | SPI1_MOSI          |
| SCK       | D13         | PA5       | SPI1_SCK           |
| РОТ       | AD4         | PC1       | ADC1_11            |
| P1        | AD3         | PB0       | ADC1_8             |
| P2        | AD2         | PA4       | ADC1_4             |
| P3        | AD1         | PA1       | ADC1_1             |
| P4        | AD0         | PA0       | ADC1_0             |
|           |             |           |                    |

Table 13 Pin connections of the shield to the Arduino header and STM32F411RE microcontroller.

# List of Tables

| 1        | Integer data types in C 13                                            |
|----------|-----------------------------------------------------------------------|
| 2        | Floating point data types in C 13                                     |
| 3        | List of logical operators on words                                    |
| 4        | Processing of a logical operation on a word 16                        |
| <b>5</b> | List of bitwise operators                                             |
| 6        | Processing of a bitwise operator                                      |
| 7        | Example of clearing of a single bit 17                                |
| 8        | Step by step explanation of the code in snippet 7                     |
| 9        | List of possible GPIO settings in ARM microcontrollers 23             |
| 10       | Comparison of polling and interrupts                                  |
| 11       | List of possible GPIO settings in ARM microcontrollers 28             |
| 12       | STLink connections for a cut Nucleo board                             |
| 13       | Pin connections of the shield to the Arduino header and $STM32F411RE$ |
|          | microcontroller                                                       |

# Code Snippets

| 1  | 84MHz system clock configuration for Nucleo-F411RE                            | 10 |
|----|-------------------------------------------------------------------------------|----|
| 2  | Example of an integer as a Boolean                                            | 13 |
| 3  | Example code for reading and writing of an array                              | 14 |
| 4  | Example of defining and working with a struct                                 | 14 |
| 5  | Example of a state machine using enumerated type                              | 15 |
| 6  | Example of compound statements                                                | 16 |
| 7  | Example of the clearing of a single bit in a register                         | 17 |
| 8  | Example of an if statement with and without an else clause                    | 18 |
| 9  | Example of a switch statement                                                 | 18 |
| 10 | Example of a for loop                                                         | 19 |
| 11 | Example of a while loop                                                       | 19 |
| 12 | Example of a function                                                         | 20 |
| 13 | Example of using a while $(1)$ loop and polling $\ldots \ldots \ldots \ldots$ | 24 |
| 14 | Example of enabling an interrupt and ISR                                      | 25 |
|    |                                                                               |    |